## Vážení rodiče!

Počínaje 2. čtvrtletím zahajujeme zkušební provoz komunikace mezi školou a rodiči v rámci programového balíku počítačového programu **Bakaláři.** Nejprve získáte možnost prohlížet prospěchové výsledky svého dítěte. Postupně budete mít i další možnosti sledovat, jak si Vaše dítě vede také ve vztahu ke spolužákům, učitelům a dalším zaměstnancům školy, jaké akce v nejbližším období školu i Vás čekají, budete moci dítě prostřednictvím webových stránek dopředu omluvit z výuky, bude-li to nezbytně nutné.

Pro zkušební provoz jsme do projektu zařadili žáky 6. – 9. ročníku.

Na internetové stránce <u>www.zskarolinka.cz</u> naleznete v levé části sloupce O ŠKOLE odkazy na Novinky. Třetí odkaz od konce, Bakaláři, rozkliknete a objeví se

| n<br>Dakaláňi                                    |                     |           | Základní škola a Mateřská škola Karolinka<br>1. pololetí šk. roku 2013/14 |                                        |          |
|--------------------------------------------------|---------------------|-----------|---------------------------------------------------------------------------|----------------------------------------|----------|
| DAINALAIKI<br>programy pro školni administrativu |                     |           |                                                                           | uživatel:<br>jméno: <b>nepřihlášen</b> | odhlásit |
|                                                  | Při                 | hlášení   |                                                                           |                                        |          |
|                                                  | Přihlašovací jméno: |           |                                                                           |                                        |          |
|                                                  | Heslo:              |           |                                                                           |                                        |          |
|                                                  |                     | Přihlásit |                                                                           |                                        |          |

Do této komunikace se přihlásíte pomocí přihlašovacího jména a hesla. Ty obdržíte na čtvrtletní třídní schůzce nebo na požádání ve škole. Ve Vašem zájmu si tyto údaje budete chránit, aby je nikdo nemohl zneužít, třeba k neoprávněnému omlouvání dítěte.

## Možné chybové texty:

Přihlášení neproběhlo v pořádku. - bylo zadáno špatné heslo nebo přihlašovací jméno.

- Bylo provedeno příliš mnoho špatných pokusů o přihlášení. Uzavřete prohlížeč a zkuste to znovu. - po určité době dojde při stále špatných pokusech k zablokování vašeho účtu. Další pokusy můžete zkoušet až po 20 minutách.
- **Aplikace je zablokována.** správce Bakalářů zablokoval používání webové aplikace. Zkuste se přihlásit později.
- Aplikace byla zablokována správcem systému. Zkuste se přihlásit později. správce Bakalářů zablokoval používání webové aplikace. Zkuste se přihlásit později.

Po úspěšném přihlášení získáte informaci o rozvrhu či případnému suplování, o akcích pro Vaše dítě v probíhajícím týdnu, přístup k osobním údajům, průběžné klasifikaci, ke zprávám pro učitele, ředitele (omluvenky), ale i k opačné komunikaci. Odkazy naleznete nahoře v hlavičce:

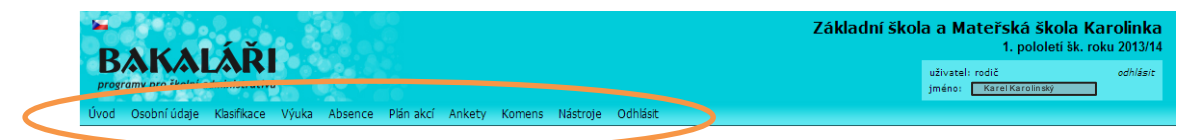

V této části je pro komunikaci důležitý odkaz Komens.

Budete-li chtít například své dítě omluvit, učiníte tak takto:

```
V hlavní nabídce vybereme Komens a Poslat zprávu. Vyberete typ zprávy.
```

Pokud to bude omluvenka, v našem případě žáka 8. třídy, určíte, zda ji pošlete učiteli (absence krátkodobá nebo potvrzená lékařem) nebo řediteli (u delší předpokládané absence budete ještě potřebovat příslušný tiskopis žádosti o uvolnění – např. v případě rodinné dovolené). Pokud vyberete učitele, program automaticky přiřadí toho třídního.

| Nová zpráva                                       |                                        |   |
|---------------------------------------------------|----------------------------------------|---|
| typ zprávy: Obecná zpráva<br>komu: == Vyberte pří | emce == •                              |   |
| doručení: jen přečíst (bez                        | potvrzeni 💌 Nová zpráva                |   |
|                                                   | typ zprávy: Omluvení absence<br>učitel | - |
|                                                   | doručení: Žádat potvrzení <            |   |
|                                                   |                                        |   |
|                                                   |                                        |   |
|                                                   |                                        |   |
| Odeslat zprávu Zpět                               |                                        |   |

Do odkazu Klasifikace-Průběžná klasifikace budou postupně vyučující zapisovat dosažené známky. Známky lze opatřit stupněm důležitosti, tzv. váhou. Přestože se z nich automaticky počítá průměr, nemusí být výsledná známka čistým zaokrouhlením dosaženého průměru. Nevypovídala by např. o aktivitě a pečlivosti.

Tato instruktáž bude uložena na stránkách školy a bude průběžně podle získaných podnětů doplňována.